## ARTIGO: 11628

**4Gym - Como configurar imagens para abrir tela de espera** Olá!

## O que você vai encontrar nesse artigo

• Como configurar imagens para abrir tela de espera

Nesse artigo, veremos como configurar as imagens para abrir na tela de espera. O primeiro passo é abrir o ícone do 4GYM na "Área de trabalho" do seu computador:

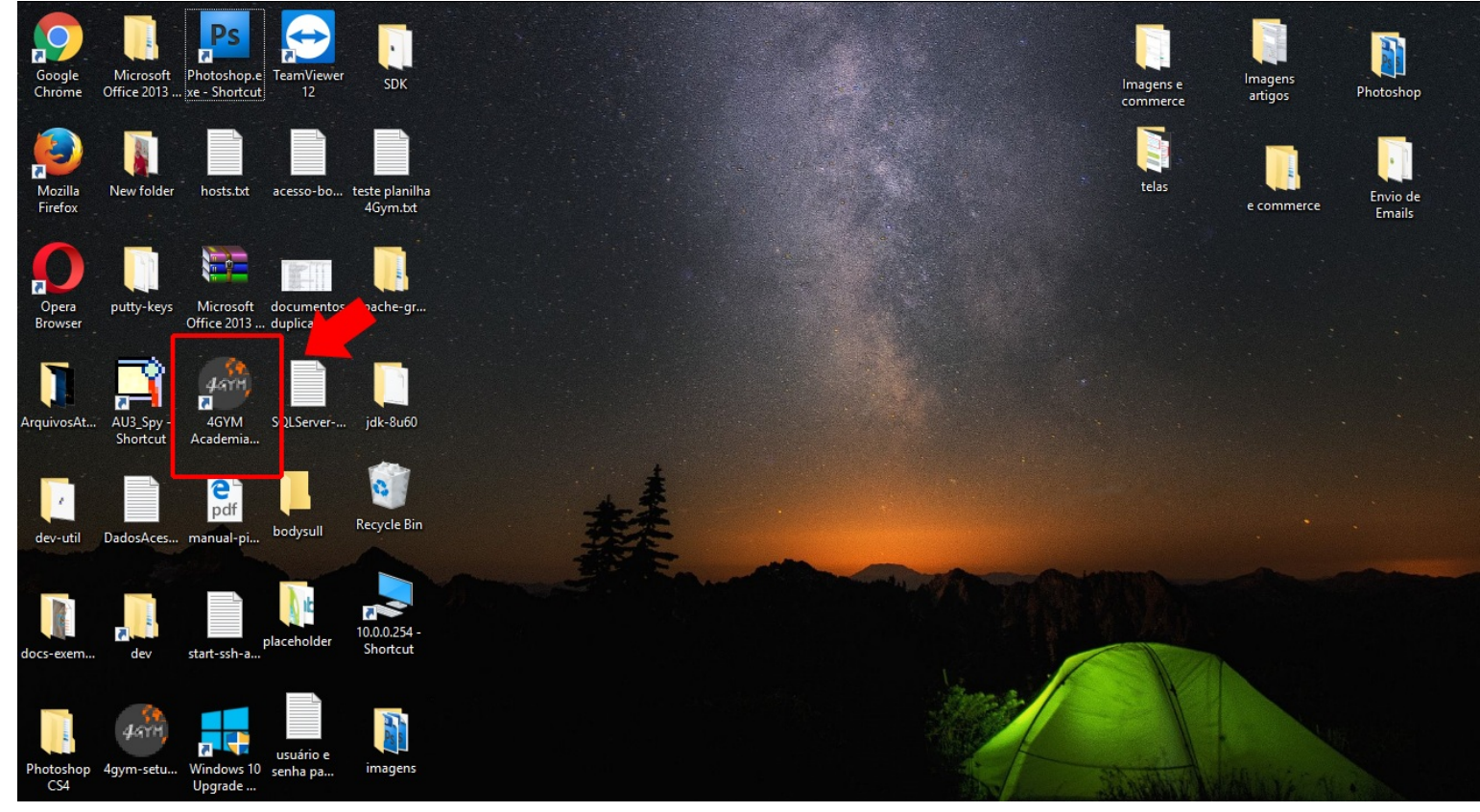

## Em seguida, vá em GERENCIAR -> CONFIGURAÇÕES DE SISTEMA

| 4Gym - Control de Acesso/Catraca                                                  | – 🗆 X                                                     |
|-----------------------------------------------------------------------------------|-----------------------------------------------------------|
| Gerenciar Backup de dados Controle de acesso Sincronizar                          | Ajuda                                                     |
| Abrir tela de identificação                                                       |                                                           |
| O Configurações do sistema                                                        |                                                           |
| O Configurações avaucadas                                                         | Leitor biométrico: 🕟 Iniciar leitor 🗙 Parar leitor PARADO |
| Configurações da academia                                                         |                                                           |
| Enviar arguivo de logs para o desenvolvedor                                       |                                                           |
| ✓ Registrar entrada de uma pessoa                                                 |                                                           |
| Ver pessoas sem saída registrada Ctrl+Shift+                                      |                                                           |
| Ver recibos impressos                                                             |                                                           |
| Ver acessos blogueados                                                            |                                                           |
| S Fechar Ctrl+F                                                                   |                                                           |
|                                                                                   |                                                           |
| 14:29:01 - Modelo catraca configurado: Logon - Modelo 1<br>Indicações de bloqueio | <u>v</u>                                                  |
|                                                                                   | Gerenciar acesso da catraca                               |
| Indicações de acesso bloqueado 🕜                                                  |                                                           |
| Último acesso: nenhum ainda 1 2 3 4 5 6 7 8 9 10 11                               | Abrir tela de identificação                               |
|                                                                                   | Liberar entrada                                           |
| Testar acesso                                                                     | Liberar saída                                             |
| Escolha o cliente:                                                                | Liberar entrada registrando a pessoa                      |
| Sincronizando Acessos bloqueados                                                  | 🖑 Cancelar sincronização atual 🛛 🖒 Sair                   |

Na janela que abrir, selecione a opção "Mostrar tela de espera com imagens" e em seguida coloque o "Diretório carregar imagens", que é a pasta onde vão estar as imagens, clique em SALVAR:

Configurações × Dados da Acad., Catraca, Biometria, Telas aniver, identif. Portas Serial, Backups, impressão Versão 4Gym-desktop:2.0 Porta Serial Catraca (ex: COM1): Acad. identificador:661 Porta Serial Teclado: Acad. nome:equipe de testes Ver parâmetros teclado usb Porta: IP Configurar teclado usb Intervalo em segundos entre identificação: 1 Freq. Backup banco de dados: 14 Permite acessar com data de nascimento Freq. Backup Nitgen: 1 Catraca sentido invertido 🗌 Catraca serial lógica invertida Impressora térmica modelo: Modelo catraca: Logon - Modelo 1 • • Modelo leitor biom.: Digital Persona U are U 4000B 🔻 Mais... Selecione a impressora padrão no Windows abaixo: 📃 Mostrar tela feliz aniversário • 🗹 Mostrar tela de espera com imagens 📃 Impressora não suporta guilhotina 🗌 Imprimir treino da programação quando cliente se identificar Tempo em segundos alternar imagem: 📃 Imprimir treino da programação mesmo quando acesso bloqueado Diretório carregar imagens: Alterar Alterar Imagem de feliz aniversário Tamanho da fonte tela ident. 4 - Grande • Fechar Salvar

OBS: PARA SALVAR COMPLETAMENTE AS ALTERAÇÕES, VOCÊ DEVE FECHAR E ABRIR NOVAMENTE O SISTEMA.

Em caso de dúvidas ou dificuldades, não deixe de entrar em contato om o suporte através de: e-mail: suporte@mobilemind.com.br cel: (54) 9 9900 8894 whatsapp: (54) 9 9900 8894 fixo: (54) 3055-3222